### 《中国学术文献网络出版总库》使用说明

一.概述:

进入我校图书馆主页后,点击中文数据库下的《中国学术文献网络出版总库》,便可进入中国知网的主界面,点击学术文献总库,出现如下界面:

| N                                                              |             |                                                       |                              |               | dx0760    | ) 我的机        | 构馆     | 退出登录 | ₹      |                                             |
|----------------------------------------------------------------|-------------|-------------------------------------------------------|------------------------------|---------------|-----------|--------------|--------|------|--------|---------------------------------------------|
|                                                                | 学彩雨         | 与北海空图书馆上海空图书馆招击上海空                                    | 2.4 学习研究至今,广网络电影全作角          | 位服友亚          | 会計 安眠     | കമപ്പി മം    | 经帮助员   |      |        |                                             |
| 中国知识基础设施工程 数于山脉初趋印                                             | 3-443       | 2.11数子图中店   数子图中店随用   数子                              | -化子习研尤于古 *  网络西叔吉作单          | 山山版努士         | o *  Armo | .₩/L/ +  4±) | 滚带到 *  |      |        |                                             |
|                                                                | Sector B 17 |                                                       |                              |               |           |              |        |      |        |                                             |
| 当前位在:数子出版物超市 >> 中国字本:                                          | 又就的         | 1993年                                                 |                              |               |           |              |        |      |        |                                             |
|                                                                | 简单相         | 金索 <mark>标准检索</mark> 高级检索 专业检索                        | 引文检索   学者检索   科研基金检          | 索 句子          | 检索工具      | 具书及知识        | 元搜索    | 文献出版 | 反来源    |                                             |
| 请逐级选择您调研的学科领域                                                  | 1.4         | <b>输入检索范围控制条件: (</b> 便于准确控制检索目标范围和结果) ▲               |                              |               |           |              |        |      |        |                                             |
| 全选 清除 (将限定在所选学科内检索)                                            | 发表          | 長时间: 🛛 具体日期 🔽 从                                       | 到                            |               |           |              |        |      |        |                                             |
|                                                                | 文南          | 出版来源:                                                 | 文献来源                         | 列表 精          | 确 🗾       |              |        |      |        |                                             |
|                                                                | 国家          | 家及各级科研项目:                                             |                              | 基金            | 刘表        | 椿确 ▼         | - F    | ١.   |        |                                             |
|                                                                |             |                                                       |                              |               |           |              |        |      |        |                                             |
|                                                                | Ξl          |                                                       |                              |               |           |              |        |      |        |                                             |
| 🖃 🔽 <b>工程科技 I 辑</b> (6938778篇,14个子库)                           | 2. \$       | 2. 输入目标文献内容特征:(由此得到初次检索结果后,再用第三步的各种分类与排序方法系统地分析、选择文献) |                              |               |           |              |        |      |        |                                             |
| 🖅 🔲 轻工业手工业(1870273篇,14个子库)                                     | Đ           | \cdots (全文 🔽 🖾 词频 🗹 并含 🗹 🎆 词频 🔽 ) 精确 💌                |                              |               |           |              |        |      |        |                                             |
| 🖭 🔲 有机化工(1010459篇,8个子库)                                        |             | Q 检索文献 ↓ ▼ 中英文扩展检索                                    |                              |               |           |              |        |      |        |                                             |
| more                                                           |             |                                                       |                              |               |           |              | _      |      |        |                                             |
| □                                                              |             | 《中国学术文献网络                                             | 铝版总库) <mark>全部</mark> 文献出版报: | <b>表</b> (改变左 | 边学科领      | 域选框 🗖 🚽      | 显示报    | 表)   |        |                                             |
|                                                                | 选库          | 各类文献数据库名称 🛛 🥂                                         | 文献出版来源                       | 来源覆           | 文献产       | 文献量          | 文献收    | 当日   | 出版     |                                             |
| <br>〒 □ 申力前√ℓ(1249890篇13个子库)                                   |             | (点击进入单库检索)                                            | (点击可见出版来源单位介绍)               | 盖率            | 出起讫       | (篇)          | 全率     | 来源数  | 文献量    |                                             |
| more                                                           |             | → 日国学士期刊网络中断首席                                        | 武士山后的2402 预学书期到              | 0094          | 1015      | 2002/020     | 00.09/ | 200  | 0.4750 | 商会                                          |
| 🖃 🔽 农业科技(3123651篇,10个子库)                                       |             | 中国学术期间网络山版态库                                          | 正式面版的7607种学术期刊               | 99%           | 1915      | 28934079     | 99.9%  | 300  | 24753  | 间开                                          |
| 🖭 🔲 畜牧与动物医学(801316篇,4个子库)                                      |             | 中国学不期刊网络击威忌库_特刊                                       | 正式击版的720种学不期刊                | 99%           | 1915      | 3592628      | 99.9%  | -    | -      | 间开                                          |
| 🗄 🔲 园艺(477489篇,7个子库)                                           |             | 中国年金网络面板忌库                                            | 正式出版的2038 种 12998 本年鉴        | 96%           | 1912      | 12211542     | 99%    | -    | -      | 间2F<br>一一一一一一一一一一一一一一一一一一一一一一一一一一一一一一一一一一一一 |
| more<br>一 戸 <b>戸井田井</b> (2515201第20本乙庄)                        |             | 甲国统计年鉴数据库(挖班版)                                        | 正式出版的449种2634本统计年鉴           | 99%           | 1949      | 1054164      | 99%    | -    | -      | 1001                                        |
| □ 区 数卫生科技(1010281篇,281「于库) □ 医 医床底觉(210070首 0个圣底)              | Г           | 中国工具书网络出版总库                                           | 2000 多种白科词典、图谱、于册<br>等工具书    | 35.3%         | 1973      | 13656890     | 99.5%  | -    | -      | 简介                                          |
|                                                                |             | 中国大百科全书全文数据库                                          | 中国大百科全书出版社                   | 100%          | 1978年-    | 80000        | 100%   | _    |        | 简介                                          |
|                                                                |             | 中国专利全文数据库                                             | 国家知识产权局知识产权出版社               | 100%          | 1925      | 4072623      | 00.0%  |      |        | 简介                                          |
| 信息科技(4490523篇,10个子库)                                           |             | 国家科技成果数据库                                             | 35个省部绒单位的83个采生占              | 100%          | 1079      | 403030       | 100%   |      | -      | 简介                                          |
| 🖭 🔲 计算机软件及计算机应用(869455                                         |             | 国家标准全立数据库                                             | 中国标准出版社                      | 00%           | 1050      | 1403939      | 100%   | -    | -      | 19471                                       |
| 篇,12个子库)                                                       |             | 山国标准数据库                                               | 中国标准化研究院国家标准馆                | 100%          | 1950      | 140500       | 100%   | -    | -      | 简介                                          |
| ᠃ □ 电信技术(762744篇,16个子库)                                        |             | 国际标准数据库                                               | 中国标准化研究院国家标准馆                | 100%          | 1957      | 2140520      | 100%   | -    | -      | 简介                                          |
| imore<br>사 한 녹삼스원 수 한 참                                        |             | 由国博士学位や文令な数据度                                         | 202 安埔土位美角街                  | 100%          | 100.4     | 10409        | 100%   | -    | -      | 简介                                          |
| ハスラロニャナン(A)<br>□ □ 哲学与人文科学(4368409第 24个子)                      |             |                                                       | 200家博士拉美兰佐                   | 96%           | 1984      | 124129       | 91%    | 4    | 0      | 间开始态                                        |
|                                                                |             | 中国博士子拉花义王义纷结库_特制                                      | 200%時工作亦早社                   | 96%           | 1984      | 22180        | 91%    | -    | -      | 间开                                          |
| 🖅 🗖 人物传记(709905篇,4个子库)                                         |             | 中国机为职工学证化义主义数据库                                       | 258 家伙士培养里位                  | 96%           | 1984      | 943859       | 96%    | 13   | 77     | 18171                                       |
| 🕀 🔲 中国文学(633645篇,12个子库)                                        | Г           | 平国11. 穷呗工学12172 义 发 然 唐 _ 特<br>刊                      | 503家硕士培养单位                   | 96%           | 1984      | 226561       | 96%    | -    | -      | 简介                                          |
|                                                                | _           | 古 同于西 A 迎 X 来 A 去路坦 声                                 | 全国1545家单位主办的 13578 个         |               |           |              |        |      |        | <b>MT</b> A                                 |
| □ 【 社会科字 I 每(6084196篇,17个子库)                                   |             | 甲国重要尝议化艾全艾数据库                                         | 国际、国内学术会议                    | 95%           | 1953      | 1284383      | 96%    | -    | 1262   | 何介                                          |
| ᠃ □ 平国政宿与国际政宿(1411817篇,4<br>个子库)                               |             | 中国重要 <mark>报纸</mark> 全文数据库                            | 542 种地市级以上报纸                 | 43%           | 2000      | 6969420      | 100%   | 81   | 1012   | 简介                                          |
| →                                                              | Γ           | 德国Springer图书数据库                                       | Springer出版集团                 | 98%           | 1840      | 553231       | 98%    | -    | -      |                                             |
| 篇,7个子库)                                                        | ☑           | 德国Springer期刊数据库                                       | Springer出版集团                 | 98%           | 1840      | 3135086      | 98%    | -    | -      |                                             |
| more<br>□ □ 社会教学Ⅱ島/269/760管 12へ乙床)                             | Г           | 国学宝典数据库                                               | 北京国学时代文化传播有限公司               | 100%          | 先秦        | 3904         | 100%   | -    | -      |                                             |
| □ 【 11云村子 11] (2004/09篇,131)"于年)<br>□ □ 三 高等教育(2/\$7/0管 11个乙定) |             | 中国 <mark>图书</mark> 全文数据库                              | 181 个出版社                     | -             | 1949      | 3877         | -      | -    | -      | 简介                                          |
|                                                                | Г           | 哈佛商业评论数据库                                             | 哈佛商业评论                       | 100%          | 2002      | 799          | 100%   | -    | _      | 简介                                          |
|                                                                | -           | 中国社会教授生                                               | ******                       |               |           |              |        |      |        | 200                                         |

| 个子库)                                     | 中国51又致猪库                 | 彼与的哈尖学不又飘及与用天系       | -   | 1912 | 5624158 | -   | - | - | 1回211 |
|------------------------------------------|--------------------------|----------------------|-----|------|---------|-----|---|---|-------|
| more<br>一 <b>戸</b>                       | Frontiers in China 期刊数据库 | 共23种期刊               | -   | 2006 | 2222    | -   | - | - |       |
| □ ▼ 5073652447(15)12410篇,241 丁<br>库)     | 英国Taylor&Francis 期刊数据库   | Taylor & Francis出版公司 | 98% | 1789 | 311896  | 98% | - | - |       |
| 册 □ 工业经济(3289489篇,3个子库) □ 二 宏观经济管理与可持续发展 | "文革"期间中草药实用手册全文数<br>据库   | 中国中医科学院•中药研究所        | -   | -    | -       | -   | - | - |       |
| (1858499篇,2个子库)                          | 建筑工程造价预算与规范数据库           | 栋梁工作室                | -   | -    | -       | -   | - | - |       |
| more                                     |                          |                      |     |      |         |     | , | , |       |

关于我们 | 网站地图 | 广告服务 | 诚聘英才 | 充值中心 | 常用软件下载 | 联系我们 | 在线咨询 | 用户建议 | 帮助文档

京ICP证040431号 互联网出版许可证 新出网证(京)字008号 北京市公安局海淀分局备案号:110 1081725 ©2008 中国知网(cnki) 中国学术期刊(光盘版)电子杂志社

服务热线:400-810-9888 订卡热线:800-810-6613 夜间值班:010-62783978(晚21:30后拨打)

1

在线咨询:http://help.cnki.net 客服中心:http://service.cnki.net/ 电子邮件:help@cnki.net

建议采用IE 6.0以上版本,1024\*768分辨率浏览本页面

#### 读者可以从勾√数据库查找自己需要的资料.

结构如下:

A.统一检索平台

本检索平台提供了简单检索、标准检索、高级检索、专业检索、引文检索、学者检索、科研基金检索、句子检索、工具书及知识元搜索、文献出版来源等十种检索方式。

B.文献资源统一导航

《中国学术网络出版总库》根据学术文献特点,按学科领域分为10大专辑和168个专题分类。在此基础上,进行细分,分为近4000个学科专业。用户可以通过学科导航进行文献系统调研和文献精准查询。

C.总库文献出版报表

包含各个数据库的名称、文献出版来源、文献覆盖率、文献产出起讫、文献量、文献收 全率、当日产出文献等数据的出版总报表,帮助用户了解各库内文献分布情况、文献来源以 及最近更新文献信息。

二、检索方式使用方法:

1.简单检索

简单检索提供了类似搜索引擎的检索方式,用户只需要输入所要找的关键词,点击"简单检索"就查到相关的文献。

| 简单检索 | 标准检索 | 高级检索 | 专业检索 | 引文检索 | 学者检索 | 科研基金检索 | 句子检索 | 工具书及知识元搜索 | 文献出版来源 |  |
|------|------|------|------|------|------|--------|------|-----------|--------|--|
|      |      |      |      |      |      |        |      |           |        |  |

| 检索词: |  |
|------|--|
|------|--|

🭳 简单检索

2.标准检索

在标准检索中,将检索过程规范为三个步骤:

第一步: 输入时间、文献来源、支持基金、作者等检索控制条件;

第二步: 输入文献全文、篇名、主题、关键词等内容检索条件;

第三步:对检索结果进行分组分析和排序分析,反复筛选修正检索式得到最终结果。

| 简单检索                                                                                                    | 标准检索                                                                                                    | 高级检索                                                                                                    | 专业检索                                                                                                    | 引文检索                                                                                                    | 学者检索 | 科研基金检索 | 句子检索 | 工具书及知识元搜索 | 文献出版来源 |   |
|----------------------------------------------------------------------------------------------------|----------------------------------------------------------------------------------------------------|----------------------------------------------------------------------------------------------------|----------------------------------------------------------------------------------------------------|----------------------------------------------------------------------------------------------------|------|--------|------|-----------|--------|---|
| and the second second s | A REAL PROPERTY AND ADDRESS OF ADDRESS OF ADDRESS OF ADDRESS OF ADDRESS OF ADDRESS OF ADDRESS OF ADDRESS OF ADD | Contraction of the local sectors in the local sectors in the local secto | and the second second second second second second second second second second second second second second second | A PROPERTY OF A PROPERTY OF A |      |        |      |           |        | f |

|         | 具体日期 _  | 1 M       | 到           |           |             |     |
|---------|---------|-----------|-------------|-----------|-------------|-----|
| (献出版来源: |         |           | 文献系         | 来源列表 精确 👤 |             |     |
| 家及各级科研工 | 页目: 🗌   |           |             | 基金列表      | ┃ 精确 👤      |     |
| 1日 作者   | •       |           | ● 作者单位:     |           | [模糊 ▼]      |     |
| .输入目标文献 | 内容特征:([ | 由此得到初次检索结 | 果后,再用第三步的名  | 种分类与排序方法。 | 系统地分析、选择文献) |     |
|         | -       |           | 🛃 词频 💌 并含 💌 |           | 🚼 词频 💽 ) 精  | 确 _ |
| ☷ (全文   |         |           |             |           |             |     |

2.1.检索范围控制条件

提供对检索范围的限定,便于准确控制检索的目标结果。可以控制文献的以下条件: (1) 文献发表时间控制条件:

在检索中可以限定检索文献的出版时间,总库平台可限定文献发表时间范围到日。使用时,在发表时间后的下拉框中选择时间范围:选择具体时间:可限定从具体的某个日期到某个日期的时间范围,检索这一段时间范围内发表的文献。输入时间范围时点击"从"后面的日期输入框,在弹出的日历中选择准确的日期(需精确到某日),再点击"到"后面的日期

输入框, 在弹出的日历中选择准确的日期。

提示:选择具体时间时,若起始时间不填写,系统默认为从文献收录最早时间为起始时间:若截止时间不填写,系统默认检索到当前日期的文献。

选择最近一周:限定检索最近一周发表的文献;

选择最近一月:限定检索最近一月发表的文献;

选择最近半年:限定检索最近半年发表的文献;

选择最近一年:限定检索最近一年发表的文献。

(2) 文献来源控制条件:

在检索中可限定文献的来源范围,例如文献的出版媒体、机构或提供单位等,可直接在 检索框中输入出版媒体、机构的名称关键词,也可以点击检索框后的"文献来源列表"按钮, 选择文献来源输入检索框中。

(3) 文献支持基金控制条件:

在检索中可限定文献的支持基金,可直接在检索框中输入基金名称的关键词,也可以点 击检索框后的"基金列表"按钮,选择支持基金输入检索框中。

(4) 发文作者控制条件:

在检索中可限定文献的作者和作者单位。在下拉框中选择限定"作者"或"第一作者", 在后面的检索框中输入作者姓名,在作者单位检索框中输入作者单位名称,可以限定在某单 位的作者发文中检索,可排除不同机构学者同名的情况。

若要检索多个作者合著的文献,点击检索项前的"+"号,添加另一个限定发文的作者。

提示:所有检索框在未输入关键词时默认为该检索项不进行限定,即如果所有检索框不 填写时进行检索,将检出库中的全部文献。

(5) 文献内容特征控制条件:

提供基于文献的内容特征的检索项:全文、篇名、主题、关键词、中图分类 步骤如下:

第一步:在下拉框中,选择一种文献内容特征。在其后的检索框中填入一个关键 第二步:若一个检索项需要两个关键词做控制,如全文中包含"计算机"和"发展"

"或含"或"不含"的关系,在第二个检索框中输入另一个关键词。

第三步:点击检索项前的"+"号,添加另一个文献内容特征检索项。

第四步:添加完所有检索项后,点击" 【检索文献】",进行检索。

提示:检索平台还提供了扩展词推荐、精确模糊匹配检索,可帮助您获得与扩展信息和 控制检索文献的精确度。具体使用如下:

3

A.扩展词推荐

# 在检索框中输入一个关键词后,点击检索框后的扩展按钮" ]",系统会推出一组扩展词。例如,输入"数学"后点击扩展按钮弹出如下页面:

| 실 http://epub.cr | nki.net - 数字出版物 | 超市_选择相关 📃 🗆 🗵 |
|------------------|-----------------|---------------|
|                  |                 | 学             |
| □ 数学教学           | 🗌 数学知识          | □ 培养学生        |
| □ 课堂教学           | □ 引导学生          | □ 解决问题        |
| □ 数学学习           | 🗖 数学教育          | □ 数学教师        |
| □ 教学方法           | □ 学习兴趣          | □ 数学问题        |
| □ 教学过程           | □ 数学课堂          | □ 新课程         |
| □ 学生学习           | 🗖 研究性学习         | □ 数学课堂教学      |
| □ 教学内容           | 🗖 新课程标准         | □ 数学思想方法      |
|                  | ×               |               |
|                  |                 |               |
| é                |                 | 🥑 Internet 🥢  |

B.精确模糊检索

精确 💙

"可控制该检索项的关键词的匹配方式。不同的检索项,精 检索项后的 确模糊检索规则如下:

a. 文献出版来源:

精确匹配:子值(用多值分隔符或括号、空格、感叹号、问号、点等分割为多个子值) 完全一致。不考虑可显示中英文以外的符号。例如输入检索词:清华大学学报,则检索出: 清华大学学报(自然科学版)、清华大学学报(哲学社会科学版)等完整包含"清华大学学报" 的期刊上发表的文献,但是例如"清华大学学报自然版"这样的刊不能检索出。

模糊匹配: 包含检索词的子值, 不考虑可显示中英文以外的符号。例如输入检索词: 电 子学报,则可能检索出:量子电子学报等这样的期刊上发表的文献。如果检索电子 XX 学报, 需要加通配符:\*(n个)或?(一个)。

b.国家及各级科研项目:同文献出版来源规则。

c.作者:

对英文作者,对检索词不区分大小写,姓名中间的符号作为检索词的一部分,但是需要 加引号。

精确匹配:子值(用多值分隔符或括号、空格、感叹号、问号、点等分割为多个子值) 完全一致。例如检索作者:张凯,则只能检索出"张凯"发表的文献。

模糊匹配:作者分段内包含检索词的子值。例如检索作者:张凯,则把"张凯蛟"、"张 凯"等作者发表的文献检索出来。如果检索"张东凯",需要加通配符:\*(n个)或?(一个)。 d.作者单位:同作者规则

e.全文:

精确匹配: 全文中完整包含检索词, 不能将检索词拆分, 切分词顺序不能打乱。例如用 "转基因水稻"查询,查询结果都包含"转基因水稻"这一关键词串,不能按"水稻转基因" 检索: 输入相邻的多个句子可以精确检索 (支持多句检索)。

模糊匹配:全文中完整包含检索词,检索词可以拆分,排序不分先后顺序。例如用"转

基因水稻"查询,可能将包含有"水稻经过转基因以后会高产"这样词串的文献也查出来。 (支持多句检索)

f.题名:同全文规则。但题名只是一句话,不支持多句检索。

g.主题: 指在文章的题名、关键词、摘要三个字段检索, 在不同的字段模糊、精确检索规则 按照各自的规则检索。

h.关键词:同作者检索规则

i.中图分类号:

精确匹配: 中图分类号分段内完全一致:

模糊匹配:中图分类号分段内前方完全一致,可以加后缀词。例如:输入检索词:TP, 则检索出中图分类号为TP和TPXXX的所有文献。可在检索词前后使用通配符\*、?进 行模糊检索。

C.词频控制

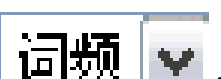

对于内容检索项:全文、主题,检索词输入框后"□频 ",可控制该检索词在检索 项中出现的次数要大于等于选择的次数,得到检索结果。可选择的范围为:2、3、4、5、6、 7、8、9、20、50、100。

D.中英文扩展检索

对于内容检索项,检索词输入检索项后,可勾选"中英文扩展检索"功能,系统将自动 使用该检索词对应的中文扩展词和英文扩展词进行检索,帮助用户查找更多更全的中英文文 献。

3.高级检索

高级检索为用户提供更灵活、方便地构造检索式的检索方式。

| 回 (全文 🔽       | #含 🚽   | (精确 🚽 )   |
|---------------|--------|-----------|
| 并且 ▼ (   关键词  | (井舎 👤  | ₩ 精确 🗩 )  |
| 并且 ▼ (  作者 ▼  | ₩ 并含 🔽 | ₩ 精确 🗩 )  |
| 并且 🗾 ( 作者单位 💌 |        | [1] 精确 ]) |

点击 🖬 可以增加检索条件行,并与上一行检索条件自由组配逻辑关系,最多可以增加7 行。同时,可限定文献发表时间范围条件缩小检索范围。

检索项包括:题名、关键词、主题、全文、作者、第一作者、作者单位、文献来源。 扩展词检索、精确模糊控制、中英文扩展检索功能同使用方法见标准检索说明。

4.专业检索

专业检索用于图书情报专业人员查新、信息分析等工作,使用逻辑运算符和关键词构造 检索式进行检索。

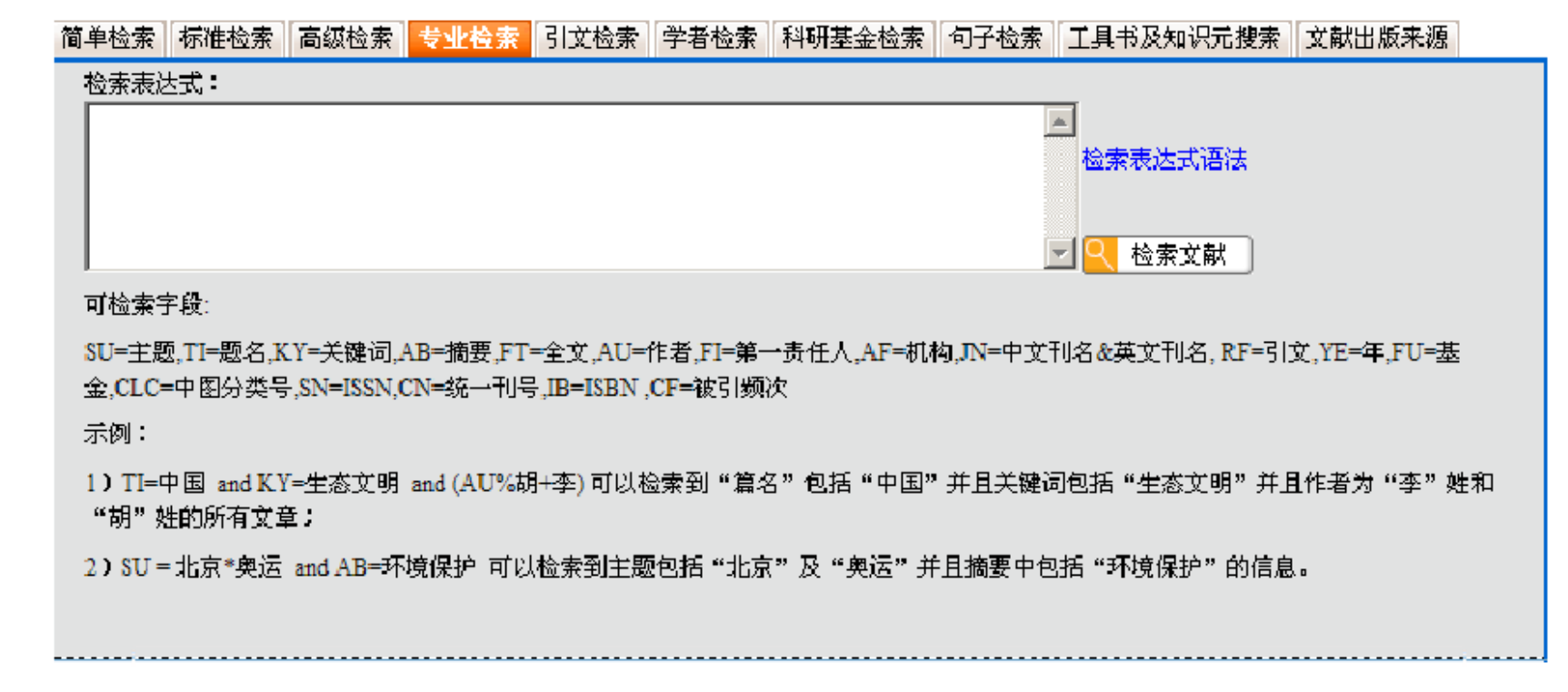

如何构造专业检索式:

4.1选择检索项。

跨库专业检索支持对以下检索项的检索: SU=主题,TI=题名,KY=关键词,AB=摘要,FT= 全文,AU=作者,FI=第一责任人,AF=机构,JN=中文刊名&英文刊名,RF=引文,YE=年,FU=基 金,CLC=中图分类号,SN=ISSN,CN=统一刊号,IB=ISBN,CF=被引频次

4.2.使用运算符构造表达式。

可使用运算符说明如下:

| 运算符                    | 检索功能   | 检索含义               | 举例                  | 适用检索项   |
|------------------------|--------|--------------------|---------------------|---------|
| =str1*str2             | 并且包含   | 包含 str1 和 str2     | TI=转基因*水稻           | 所有检索项   |
| =str1+str2             | 或者包含   | 包含 str1 或者 str2    | TI=转基因+水稻           | ]       |
| =str1- str2            | 不包含    | 包含 str1 不包含 str2   | TI=转基因-水稻           |         |
| =str                   | 精确     | 精确匹配词串 str         | AU=袁隆平              | 作者、第一责任 |
| =' str /SUB N'         | 序位包含   | 第n位包含检索词 str       | AU=' 刘强 /SUB 1 '    | 人、机构、中文 |
|                        |        |                    |                     | 刊名&英文刊  |
|                        |        |                    |                     | 名       |
| %str                   | 包含     | 包含词 str 或 str 切分的词 | TI%转基因水稻            | 全文、主题、题 |
| =str                   | 包含     | 包含检索词 str          | TI=转基因水稻            | 名、关键词、摘 |
| =' str1 /SEN N str2 '  | 同段, 按次 | 序出现,间隔小于 N 句       | FT='转基因 /SEN 0 水稻'  | 要、分类号   |
| =' str1 /NEAR N str2 ' | 同句,间隔  | 小于 N 个词            | AB='转基因 /NEAR 5 水稻' | 主题、题名、关 |
| =' str1 /PREV N str2 ' | 同句,按词  | 序出现,间隔小于 N 个词      | AB='转基因 /PREV 5 水稻' | 键词、摘要、分 |
| =' str1 /AFT N str2 '  | 同句,按词  | 序出现,间隔大于 N 个词      | AB='转基因 /AFT5 水稻'   | 类号      |
| =' str1 /PEG N str2 '  | 全文,词间  | 隔小于 N 段            | AB='转基因 /PEG 5 水稻'  |         |
| =' str \$ N '          | 检索词出现  | N 次                | TI='转基因 \$2'        |         |

4.3使用"AND"、"OR"、"NOT"等逻辑运算符,"()"符号将表达式按照检索目标组合起来。注意事项:

A.所有符号和英文字母,都必须使用英文半角字符;

B. "AND"、"OR"、"NOT" 三种逻辑运算符的优先级相同;如要改变组合的顺序,请使 用英文半角圆括号"()"将条件括起;

C.逻辑关系符号(与(AND)、或(OR)非(NOT)前后要空一个字节;

D.使用"同句"、"同段"、"词频"时,需用一组西文单引号将多个检索词及其运算符括起,如: 流体#力学;

例1

要求检索钱伟长在清华大学或上海大学时发表的文章。 检索式: AU=钱伟长 and(AF=清华大学 or AF=上海大学) 例 2 要求检索钱伟长在清华大学期间发表的题名或摘要中都包含"物理"的文章。 检索式: AU=钱伟长 and AF=清华大学 and(TI=物理 or AB=物理)

#### 5.引文检索

引文检索以检索参考文献为出发点,根据文献的引用关系,找到引用文献。引文数据库中的所有文献都与其它文献具有引用或被引用的关系,引文检索是通过这些关系检索到文献。

在引文检索结果,点击"查看引证文献"按钮,可查看在结果中选定文献的全部引用文献,如下图所示:

|                                                                                          | 简单检索         | 标准检索 高级检                              | 索专业检索                             | 引支检索                                 | 学者检索 科明               | 基金检索 句子检索              | 工具书及知道           | 只元 想索 了           | 成出版来源              |                                    |
|------------------------------------------------------------------------------------------|--------------|---------------------------------------|-----------------------------------|--------------------------------------|-----------------------|------------------------|------------------|-------------------|--------------------|------------------------------------|
| 首先请选择学科领域:                                                                               | 1. 输入者       | 家范围控制条件                               | : ( 便于准确控                         | 制检索目标                                | (国和結果) 《              | *                      |                  |                   |                    |                                    |
| 检索输选历史:                                                                                  | 2.输入目        | 标文献内容特征                               | :(由此得到初初                          | 2检索结果后                               | ,再用第三步的               | 的各种分类与排序方法。            | <b>系统地分析</b> ,   | 选择文献)             |                    |                                    |
| 本次检索条件:<br>(题名=数字图书馆)(精确匹配)                                                              | ⊞⊟           | 被引文献题:                                | ठ 💽 🕅                             | 字图书馆                                 | ₩ 精确 •                | ]<br>[2] 在5            | 结果中检索            | 検索3               | (献                 |                                    |
| 查看检索历史 我收藏的检索式                                                                           | 1 20-44      | - 里马如荼珠 -                             |                                   |                                      |                       |                        | 4                |                   |                    | -                                  |
| 按字科类别分组 🔷                                                                                | - 分组分析       | 方法· 网络松田                              | 中文关键词 研                           | 究房次 文章                               | 大作者 作者单位              | 检索结果不错,<br>→ 文献出版来源 研究 | 主风检索报言<br>液得资助 牙 | で 元市1940<br>で源数据库 | (氟平(K恆家)<br>发表年度 孑 | A<br>分组                            |
| 123<br>团制书售据与数字图书馆(3075)<br>田计算机软件及计算机应用(2375)                                           | 排序分析<br>全选 福 | が法:相关度 发き<br>静脉 査者引证3                 | 表时间 被引频次<br>2献   存盘               | 下载频次<br>首页 上                         | 页 <mark>1</mark> 2345 | 57891011 下页才           | 显示方式:<br>河       | 列表 扶要             | 显示记录数<br>共有证       | : 10 <mark>20</mark> 30<br>(录3413条 |
| 田民商法(233)                                                                                | 序号           | 题名                                    |                                   |                                      | 作者                    | 文献来源                   | 发表时间             | 来源库               | 被引频次               | 下载频次                               |
| <ul> <li>回旦駅内設示(27)</li> <li>回出版(16)</li> <li>回計算机硬件技术(13)</li> <li>回対せ経済(12)</li> </ul> | ₿ 🗆 1        | 有关省市高技数<br>省高技数字图书<br>高等学校数字图<br>上的发言 | 字图书馆建设情<br>"馆建设的思考——<br>同书馆联盟委员会  | 兄及对河北<br>一在河北省<br>第二次会议              | 杨华                    | 河北科技图苑                 | 2004-09-15       | 中国引文<br>数据库       | 3                  | 33                                 |
| 回国际法(11)<br>回法理、法史(5)                                                                    | B 🗆 2        | 同心同德 群策都<br>宇图书馆建设新<br>数字图书馆联盟        | 群力 共创河北省)<br>局面——在河北。<br>委员会第二次会) | 高等学校 <mark>数</mark><br>省高等学校<br>义上的发 | 张福成                   | 河北科技困范                 | 2004-09-15       | 中国引立<br>数据库       | 1                  | 20                                 |

#### 勾选文献后,点击"查看引证文献"进入引证文献的列表页:

| 首先请选择学科领域:<br>除索筛选历史:<br>较学科类别分组   | <b>检索结</b><br>分组分      | <mark>果分類講选:</mark><br>)析力法: <mark>学科类别</mark> 中文关键词 研究层次 文 | <b>就作者</b> 作者单位 | 文献出版来源 研                | 究获得资助      | 来源数据库                | 发表年度       | 不分组                             |
|------------------------------------|------------------------|-------------------------------------------------------------|-----------------|-------------------------|------------|----------------------|------------|---------------------------------|
| <ul> <li>田图书唐报与数字图书馆(4)</li> </ul> | 排序分 <sup>4</sup><br>全选 | 析方法: <mark>相关度</mark> 发表时间被引频次下载频次<br>清除 定制 存盘              |                 |                         | 显示方式:      | 列表 招要                | 显示记录数<br>共 | :10 <mark>20</mark> 50<br>有记录4条 |
|                                    | 序号                     | 题名                                                          | 作者              | 文献来渡                    | 发表时间       | 来源库                  | 被引频次       | 下载频次                            |
|                                    | Π1                     | 关于构建河北省高校图书馆网络信息资源共建共享体系的思考                                 | 田丽君             | 河北科技图苑                  | 2007-03-01 | 中国引文<br>数据库          | 0          | 30                              |
|                                    | □ 2                    | 图书馆电子期刊许可使用问题与对策                                            | 杨春;古玉花          | 河北科技图苑                  | 2005-09-15 | 中国引文<br>数据库          | 3          | 29                              |
|                                    | <b>I</b> 3             | 新形势下的图书馆联盟采购                                                | 顾卫平;张国芳         | 河北工程大学<br>学报(社会科学<br>版) | 2007-09-15 | 中国引文<br>数 <b>括</b> 库 | 0          | 16                              |
|                                    | □ 4                    | 图书馆联盟 促进广西高校图书馆合作与共享的黄声模式                                   | 叶佩珍             | 图书馆学刊                   | 2006-05-20 | 中国引文<br>数据库          | 0          | 39                              |

#### 6.学者检索

学者检索是通过学者姓名、单位、研究方向关键词等信息,查找学者发表的全部文献及 被引下载等情况。通过学者知网节可以全方位的了解学者主要研究领域,研究成果等情况。

| 简单检索 | 标准检索 | 高级检索 专业检索 引文检索 学者检索 科研基金检索 句子检索 工具书及知识元搜索 文献出版来源 |
|------|------|--------------------------------------------------|
| E    | ±⊟   | 学者姓名: 括确 ▼ 工作单位: 模糊 ▼                            |
|      |      | 研究方向关键词: 模糊 🔽                                    |
|      |      | 获资助国家科研基金: 基金列表 模糊 ▼                             |
| Œ    |      | 第一学者篇数 ▼ 大于等于 ▼                                  |
|      |      | 2 检索学者                                           |
|      |      |                                                  |

7.科研基金检索

科研基金检索是通过科研基金名称,查找科研基金资助的文献。通过对检索结果的分组 筛选,还可全面了解科研基金资助学科范围,科研主题领域等信息。

| 简单检索       | 标准检索 | 高级检索 | 专业检索 | 引文检索 | 学者检索 | 科研基金检索 | 句子检索 | 工具书及知识元搜索 | 文献出版来源 |  |
|------------|------|------|------|------|------|--------|------|-----------|--------|--|
| 国家及各级科研项目: |      |      |      |      |      |        | 基金列表 | 精确 ▼      |        |  |
|            |      |      |      |      |      |        |      | 🥄 检索科研基金资 | 助文献    |  |

8.句子检索

句子检索是通过用户输入的两个关键词,查找同时包含这两个词的句子。由于句子中包含了大量的事实信息,通过检索句子可以为用户提供有关事实的问题的答案。

| 简单检索                                 | 标准检索               | 高级检索  | 专业检索       | 引文检索  | 学者检索    | 科研基金检索   | 句子检索    | 工具书及知识元搜索  | 文献出版来源 |  |
|--------------------------------------|--------------------|-------|------------|-------|---------|----------|---------|------------|--------|--|
| 1. 输入检索范围控制条件: ( 便于准确控制检索目标范围和结果 ) 🔺 |                    |       |            |       |         |          |         |            |        |  |
| 发表时间                                 | ia: 🗍              | 具体日期  | <b>」</b> 从 |       |         |          |         |            |        |  |
| 2.输入                                 | 目标文献内              | 容特征:( | 由此得到初      | 吹检索结果 | 見后, 再用鉤 | 第三步的各种分割 | 25月排序方法 | 系统地分析、选择文献 | 0      |  |
| 查找在                                  | 同一句中含 <sup>2</sup> | 有     |            |       | 和       |          |         | 的文章。       |        |  |
|                                      |                    |       |            |       |         |          |         | 🥄 检索句      | 序      |  |
|                                      |                    |       |            |       |         |          |         |            |        |  |
|                                      |                    |       |            |       |         |          |         |            |        |  |

使用句子检索方式,检索得到的检索结果以摘要的形式展示,并将关键词在文献中出现 的句子摘出来,起到解释或回答问题的作用。检索结果页面如下:

|                      | 简单检索 标准检索 高级检索 专业检   | 素 引文检索 学者检索 科研基金检索       | 可了检索 工具书及知识无搜索 文献出版来源                                 |
|----------------------|----------------------|--------------------------|-------------------------------------------------------|
| 首先请选择学科领域:           | 1. 输入检索范围控制条件: ( 伊干准 | 确控制检索目标范围和结果) 🤝          |                                                       |
| 检索筛选历史: 🔺            | 2.输入目标文献内容转征:(由此得到)  | 剧物次检索结果后,再用第三步的各种分类。     | <b>封排序方法系统地分析、选择文献)</b>                               |
| 本次检索条件:              | 查找在同一句中含有关等          | 和 [颈椎病                   | 的文章。                                                  |
| (全文=头疼、颈椎病 在同一句中)(精。 |                      |                          | 在结果中检索 🔄 检索句子                                         |
| 查看检索历史 我收藏的检索式       | 3. 检查结果分组装装:         | -                        |                                                       |
| 按字科类别分组 🔺            |                      | 【<br>研究层次 文献作者 作者单位 文献出版 | 5年小福, 土成包录很白 正制纵收藏令伏包录取。<br>反来源 研究获得资助 来源数据库 发表年度 不分组 |

|                                                                                                    | 为强力作力法 学校会们 千文大姓间 分九法六 文献自己的 下古半区 文献山林朱林 竹九                                                                                                    | 医骨灰的 不够现起并 反天平反 个引起                                                                                                    |
|----------------------------------------------------------------------------------------------------|----------------------------------------------------------------------------------------------------|----------------------------------------------------------------------------------------------------|
| 123<br>団中医学(30)<br>団外科学(25)                                                                                                    | 排序分析方法:         相关度         发表时间         波引频次           全选         清除         定制         存盘         上页下页                                                                                                    | 显示记录数:∷0 <mark>20</mark> 50<br>共有记录143条                                                                                                    |
| <ul> <li>■医药卫生方针政策与法律法规研究(1<br/>1)</li> <li>■當麻医学(11)</li> <li>■生物医学工程(10)</li> <li>■人物传记(8)</li> <li>■预防医学与卫生学(7)</li> <li>■碎级病学(7)</li> <li>■防穿(6)</li> <li>■轻工业手工业(5)</li> <li>■医学教育与医学边缘学科(3)</li> <li>■企业经济(2)</li> <li>■中西医结合(2)</li> <li>■内分泌腺及全身性疾病(2)</li> </ul> | <ul> <li>□ 1句子1: 本组51列患者临床分析说明,推-基底动脉供血不足以颈推病引起者多见,多数起行转站立不稳,不敢睁眼,有的则准有出汗、心慌胸闷等症状。</li> <li>句子来目: 椎-基底动脉供血不足51例接告<br/>文献作者: 赵淑琴 文献未源:山东医药 发表时间: 2003-02-05<br/>彼引频次: 0下载频次: 9 来源库: 期刊</li> <li>□ 2句子1: 颈椎病所至的血压升高与单纯的高血压所至的临床表现相类似均有头疼、头晕<br/>临床症状加重,且降压治疗可使临床症状有所缓解,但尽管血压下降临床症状仍不<br/>理想血压范围然而随着颈椎病临床症状的弱音,但尽管血压下降临床症状仍不<br/>理想血压范围然而随着颈椎病临床症状的弱音,但尽管血压下降临床症状仍不<br/>理想血压范围然而随着颈椎病临床症状的改善,但尽管血压下降临床症状仍不<br/>或地面压着围然而随着颈椎病临床症状的致音,如下降临床症状的。</li> <li>句子2: 3结果最高血压与平时血压相差10~40.5~15mmHg,血压升高持续时间6k~15m<br/>54,有40]肾线痛在疼痛缓解后24血压降至正常,100)在疼痛缓解后4~24h血压降。<br/>常有6人因血压 \$P160mmHg和或DP100mmHg并伴有头疼、头晕结以降压升<br/>句子来目: 一过性血压升高56例临床分析<br/>文献作者: 余鴿昌 文献未源: 并因山医专学报 发表时间: 2005-04-15<br/>彼引频次: 0下载频次: 7 来源库: 期刊</li> <li>□ 3句子1: 手术室护士整日工作在一个特殊的环境中,长时间的表、帽、口罩穿戴整齐,很窄<br/>其是司威护士长时间固定一个姿势保持颈椎前屈位站在手术台上很容易产生腰<br/>食、洗水、不能排泄往往是口干、舌燥,甚至出现低血糖症状,巡回护士用平均2<br/>中的躯体压力。</li> </ul> | 兩急,以眩晕或头疼伴恶心为首发症状,有视物旋<br>5、胸闷、心悸、恶心等,两病可相互影响使上述<br>5能明显改善,常常血压也难于控制在目综血压或<br>4,平均2.64,最短的1例腹痛的,最长的1例是痛风1<br>至正常颈椎病者在症状缓解24h内血压变复正<br>1预,服装数1~9次。<br>等易产生胸闷、烦燥、头疼、食欲不振等反应,尤<br>痛、腿疼和颈椎病,加上经常6小时以上临不能进<br>240步/min的急速行走来工作,直接造成手术室护 |

9.工具书及知识元搜索

知识元检索是将文献总库中的作者、学术术语、概念、数字、图形、表格等知识元信息 抽取出来,为用户提供有关知识元的事实检索。主要提供了以下检索方式:

| 间半位录 你把位录 | 3 高級極家 | 专业检索  | 引艾检案   | 字者检案   | 科研基金检索   | 句子检索 | 工具书及知识元要案 | 文献出版来源 |  |
|-----------|--------|-------|--------|--------|----------|------|-----------|--------|--|
|           |        |       |        |        |          |      |           |        |  |
|           | I      | 具书 学习 | 概念  数€ | 1)翻译助手 | 图形 表格 更多 |      |           |        |  |
|           |        |       |        |        |          |      |           |        |  |

工具书——输入关键词,在工具书中查找解释。可查找各种专业辞典、百科全书、图谱、 手册、中文词典、中外翻译词典等工具。

学者检索——同首页的学者检索。

概念搜索——查找某一个学术概念的定义、解释、相关文献发表情况等信息。概念型知 识元既可以查询概念在工具书中的解释,相关概念,也可以查询最近学者的解释、被使用的 规律、主要引用的文献/作者等。

数字检索——可查找与数值、统计数据相关的各种信息,提供数字知识和统计数据搜索服务。数值知识元查询科技/社科数值类知识。

翻译助手——提供专业术语或句子的中英文互译,搜索专业词汇的中英文例句,翻译知 识元可以对中英文句子进行翻译,其专业词汇数量巨大,而且动态更新,性能超越传统的工具书和电子词典。

图形搜索——搜索学术文献中出现的图形。

表格搜索——搜索学术文献中出现的表格。

10.按文献来源检索

文献来源检索包括检索学术期刊、博士学位授予点、硕士学位授予点、会议论文集、报 纸、年鉴(种)和图书出版社。通过确定这些文献来源,可查找到其出版的所有文献,再利 用分组、排序等工具,可对这些文献进一步分析和调研。

您还可以利用统一导航功能控制检索范围检索文献来源;也可以使用检索筛选历史可返 回前次检索结果。

按文献来源检索步骤如下:

第一步: 在来源分类标签中选择文献来源类型, 如选择"学术期刊";

第二步:输入文献来源检索条件进行检索。例如在检索期刊的检索平台上输入刊名="数学",检索期刊;

| 学术期刊   | 博士授予点   | 硕士授予点 | 会议论文集 | 报纸 | 年鉴(种) | 图书出版社 | 返回总库检索 |  |
|--------|---------|-------|-------|----|-------|-------|--------|--|
| 2 期刊获得 | 県荣誉: 全部 |       | •     |    |       |       |        |  |

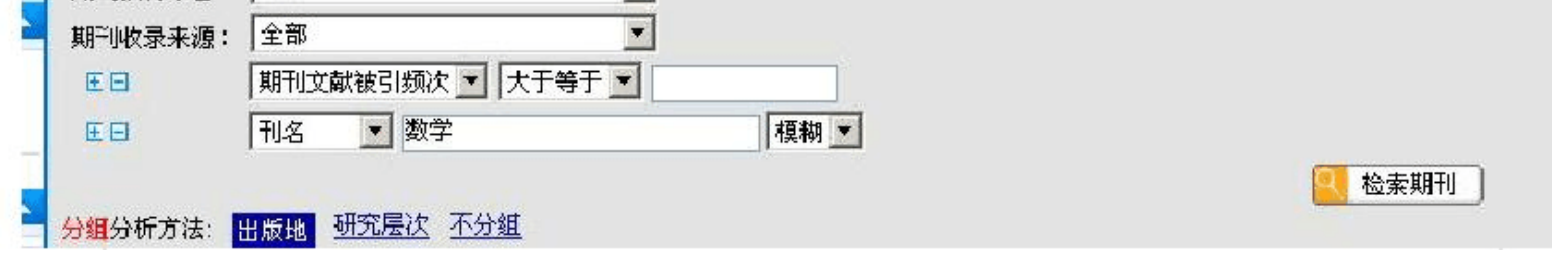

## 第三步:点击文献来源检索结果列表上方的分组名称,例如点击"出版地",在左出版地分组,选择预期文献来源所在的分组项,例如"北京"得到筛选结果;

| 按出版地分组                                     | ▲ 分組分析:                  | 方法:出版的 研究层次                     | 不分组                       |                         |       |       | ·四米州113 |      |
|--------------------------------------------|--------------------------|---------------------------------|---------------------------|-------------------------|-------|-------|---------|------|
| ・ <u>指電</u> 面(7)<br>湖北省武汉市(3)<br>陕西省西安市(3) | <mark>排序</mark> 分析<br>全选 | 方法: <u>拼音刊名 影响因子</u><br>清除   定制 | 被引频次 下载频次 截文量             |                         |       |       | 共有让     | 己录7条 |
| 湖南省长沙市(3)<br>江苏省南京市(2)<br>上海市(2)           | 序号                       | 期刊名称                            | 主力单位                      | 获得荣誉                    | 影响因子  | 被引频次  | 下载频次    | 载文量  |
|                                            | Π1                       | 计算数学                            | 中国科学院计算数学与科学<br>工程计算所     | 中科取奖期刊;                 | 0.494 | 7255  | 24292   | 1483 |
| 断江恒机200円(1)<br>河南省开封市(1)                   | □2                       | 数学的实践与认识                        | 中国科学院系统科学研究所              |                         | 0.428 | 9362  | 208068  | 5117 |
| 辽宁省大连市(1)                                  | □3                       | 数学进展                            | 中国数学会                     |                         | 0.387 | 4325  | 28659   | 2498 |
| 四川省成都市(1)<br>福建省厦门市(1)                     | □4                       | 数学学报                            | 中国科学院 <mark>数学</mark> 研究所 | 中科羽奖期刊;第二届全国<br>优秀科技期刊; | 0.634 | 16154 | 55316   | 4615 |
| 重庆市(1)                                     | □ 5                      | 系统科学与数学                         | 中国科学院系统科学研究所              | 中科双效期刊;                 | 0.517 | 4888  | 29120   | 155B |
| 辽宁省襄山市(1)                                  | □6                       | 应用数字学报                          | 中国科学院应用数学研究<br>所;中国数学会    | 中科双效期刊;                 | 0.442 | \$706 | 37725   | 2226 |
|                                            | □7                       | 中国科学A辑:数学                       | 中国科学院                     | 中科双高期刊,                 | 0.441 | 21026 | 55288   | 4757 |
|                                            | 全选                       | <b>唐除</b> 定制                    |                           |                         |       |       | 共有认     | 艺录7条 |

#### 点击列表上方排序项名称,例如"影响因

#### 子",可按照影响因子降序排序查看;

| 排序分析方法: 拼音刊名       影响因子       被引频次       工業频次       載文量         全选 <ul> <li> <li> <li> <li> <li> <li> <li> <li> </li> <li> </li></li></li></li></li></li></li></li></ul> <ul> <li> <li> </li> <li> <li> </li> <li> </li></li></li></ul> <ul> <li> </li> <li> </li></ul> <ul> <li> </li> <li> </li></ul> |                        |                                                      |                         |           |       |        |      |  |  |  |
|----------------------------------------------------------------------------------------------------|------------------------|------------------------------------------------------|-------------------------|-----------|-------|--------|------|--|--|--|
| 序号                                                                                                    | 期刊名称                   | 主办单位                                                 | 获得荣誉                    | 影响因子<br>↓ | 被引频次  | 下载频次   | 载文量  |  |  |  |
|                                                                                                    | 数学学报                   | 中国科学院 <mark>数学</mark> 研究所                            | 中科双奖期刊;第二届全国<br>优秀科技期刊; | 0.634     | 16154 | 55316  | 4615 |  |  |  |
| <b>2</b>                                                                                                    | 系统科学与数学                | 中国科学院系统科学研究所                                         | 中科双效期刊;                 | 0.517     | 4888  | 29120  | 1558 |  |  |  |
| <b>D</b> 3                                                                                                    | 计算数学                   | 中国科学院计算 <mark>数学</mark> 与科学<br>工程计算所                 | 中科双奖期刊;                 | 0.494     | 7255  | 24292  | 1483 |  |  |  |
| L 4                                                                                                    | 应用数学学报                 | 中国科学院应用 <mark>数学</mark> 研究<br>所;中国 <mark>数学</mark> 会 | 中科双效期刊;                 | 0.442     | 8706  | 37725  | 2226 |  |  |  |
| 🗖 5                                                                                                    | 中国科学A辑:数学              | 中国科学院                                                | 中科双高期刊;                 | 0.441     | 21026 | 55288  | 4757 |  |  |  |
| <b>6</b>                                                                                                    | 数学的实践与认识               | 中国科学院系统科学研究所                                         |                         | 0.428     | 9362  | 208068 | 5117 |  |  |  |
| <b>1</b> 7                                                                                                    | 数学进展                   | 中国数学会                                                |                         | 0.387     | 4325  | 28659  | 2498 |  |  |  |
| 全选                                                                                                    | <u>全选</u> 清除 定制 共有记录7条 |                                                      |                         |           |       |        |      |  |  |  |

第五步:在结果列表中选择具体文献来源,点击文献来源名称查看该来源发表的文献。 例如点击《数学学报》刊名,得到在该期刊发表的文献的二次检索结果页面;

第六步:进入文献的二次检索结果页面,您可查看所选文献来源中的文献。本例中得到 在《数学学报》期刊发表的全部文献。在这里您可以对检索结果继续进行分组、排序分析, 或使用检索历史,得到满意结果。

以上内容仅为本文档的试下载部分,为可阅读页数的一半内容。如 要下载或阅读全文,请访问: <u>https://d.book118.com/74533432201</u> <u>1011034</u>